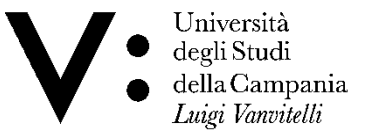

#### Corso di Laurea in Tecniche di Radiologia Medica per Immagini e Radioterapia

# CORSO DI: INFORMATICA Lezione N°7

Anno Accademico 2017/2018 Dott. Silvio Pardi

# LibreOffice vs Microsoft Office

| LibreOffice | Microsoft Office |
|-------------|------------------|
| Write       | Word             |
| Calc        | Excel            |
| Impress     | PowerPoint       |
| Base        | Access           |

# LibreOffice formato file di testo

Open Document Format che usa per i file di testo (eq. di file word) l'estensione .odt Esempi:

> guida-libreoffice.odt protocollo.odt

Il formato .odt è uno standard open internazionale ed è riconosciuto da anche da Microsoft. Il suo utilizzo permette alle P.A. di svincolarsi dal formato proprietario.

LibreOffice può anche salvare ed aprire file nei formati usati da Microsoft (.doc oppure .docx)

### LibreOffice Write vs Microsoft Office Word

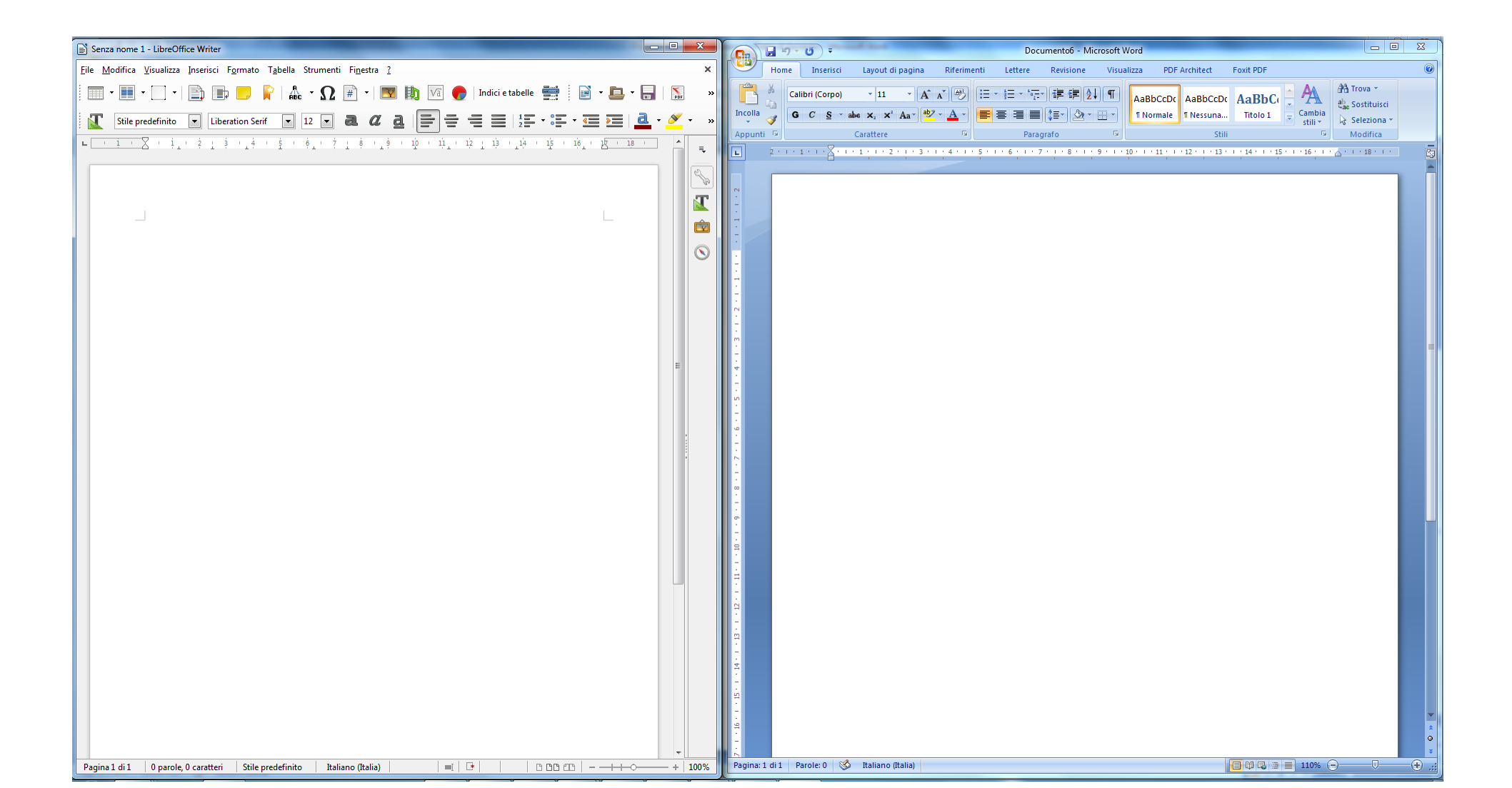

# LibreOffice Write vs Microsoft Office Word

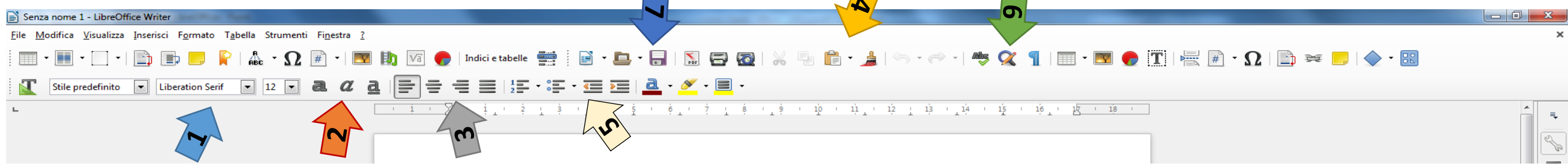

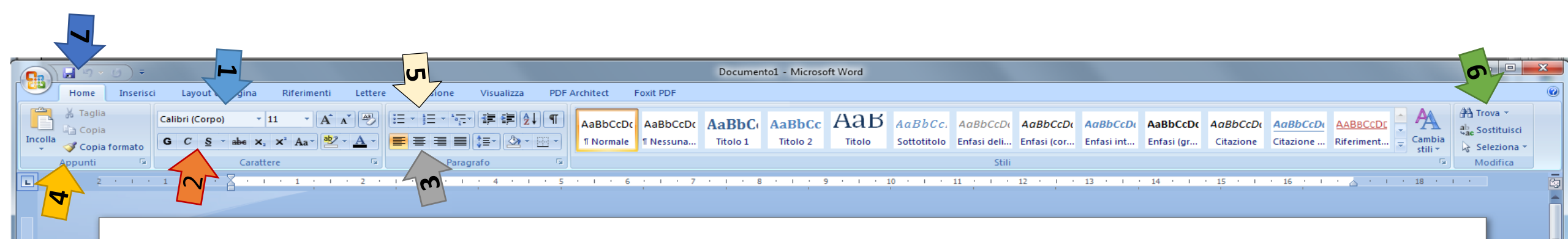

- Carattere
  Stile Carattere
  Formattazione
  Copia e Incolla
  Elenchi Puntati
- 6 Trova/Sostistuisci
- 7 Salva

# Cos'è LibreOffice Il sito di riferimento per scaricare LibreOffice è

http://www.libreoffice.org

Da qui è possibile scaricare ed installare sul proprio PC l'ultima versione del software per qualsiasi sistema operativo: Windows, Linux, MAC

# DOVE SCARICARE LIBREOFFICE

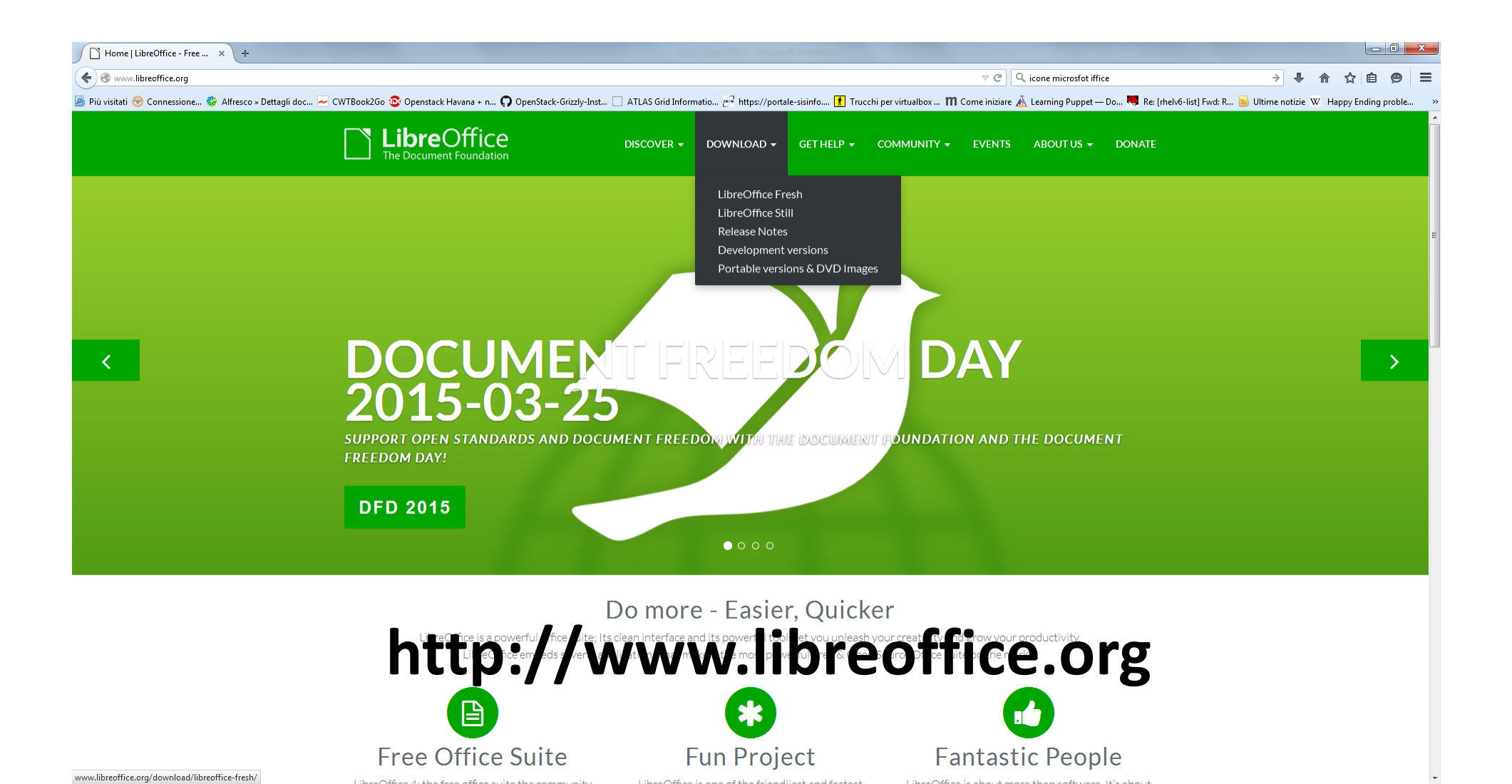

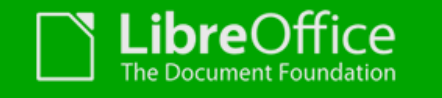

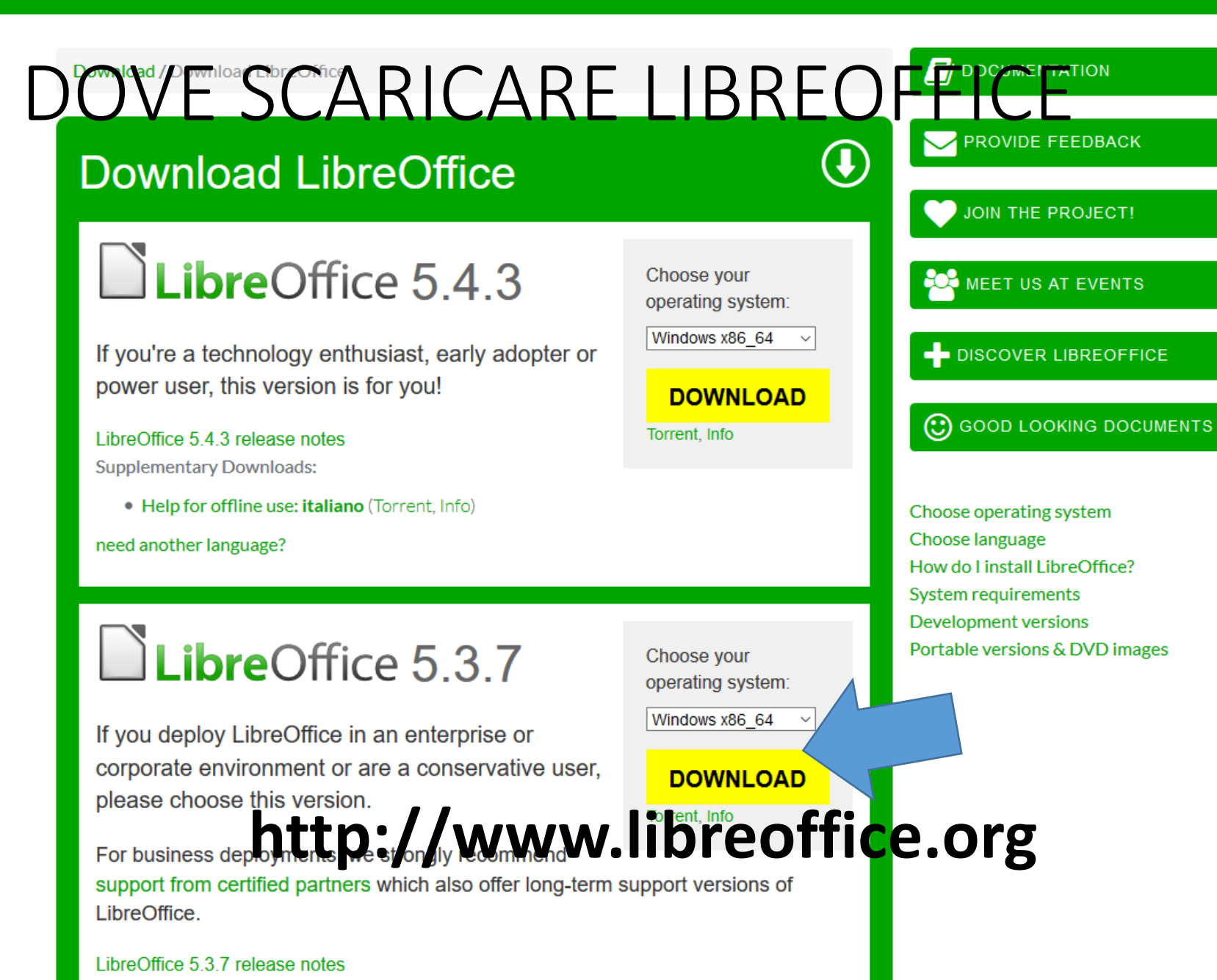

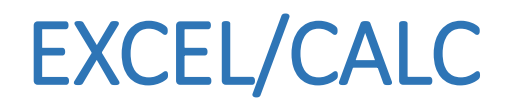

EXCEL e CALC sono due software per la creazione e gestione di fogli di calcolo.

Un foglio di calcolo è uno strumento a struttura tabellare con due dimensioni righe e colonne.

Il singolo elemento, chiamato cella, può contenere testo o valori numerici o formule logico matematiche.

Vengono utilizzati per gestire grosse quantità di dati su cui eseguire operazioni oppure rappresentazione tramite grafici.

## EXCEL/CALC Esempi di utilizzo

Gestione di un Bilancio

Gestione di inventario o di un magazzino

Gestione di un Anagrafica

Statistiche di vario genere

#### CALC

| Senza nome         | 1 - LibreOffice Ca              | alc                    |             |                                |      |           |       | -              |          |      |       |     |   |   |   |   |   |         |   |      |         |                  |
|--------------------|---------------------------------|------------------------|-------------|--------------------------------|------|-----------|-------|----------------|----------|------|-------|-----|---|---|---|---|---|---------|---|------|---------|------------------|
| e <u>M</u> odifica | <u>V</u> isualizza <u>I</u> nse | risci F <u>o</u> rmato | Strumenti [ | <u>D</u> ati Fi <u>n</u> estra | 2    |           |       |                |          |      |       |     |   |   |   |   |   |         |   |      |         |                  |
| - 🗖                | •                               | 8                      | X 🖣 î       | - 🔒 🔇                          | 5-@- | Alles 📿 🖡 | -     |                | UA 14 ia |      | ● 🚺 ≈ | 🖅 🔛 |   |   |   |   |   |         |   |      |         |                  |
|                    |                                 |                        |             |                                |      |           | * * 1 | <b>b</b> 0( 00 |          |      |       |     |   |   |   |   |   |         |   |      |         |                  |
| eration San        | ns 💌 10 🔹                       |                        | ₫ 🚨         | • 💻 • 📲                        |      |           |       | <b>"</b> % 0.0 | .000 04  |      |       |     |   |   |   |   |   |         |   |      |         |                  |
|                    | - <b>5</b>                      | Σ =                    |             |                                |      |           |       |                |          |      |       |     |   |   |   |   |   |         |   |      |         |                  |
| A                  | В                               | С                      | D           | E                              | F    | G         | Н     | I              | J        | К    | L     | М   | N | 0 | р | Q | R | S       | T | U    | V       | N _              |
|                    | _                               |                        |             |                                |      |           |       |                |          |      |       |     |   |   |   |   |   |         |   |      |         | —— N             |
|                    |                                 |                        |             |                                |      |           |       |                |          |      |       |     |   |   |   |   |   |         |   |      |         |                  |
|                    |                                 |                        |             |                                |      |           |       |                |          |      |       |     |   |   |   |   |   |         |   |      |         |                  |
|                    |                                 |                        |             |                                |      |           |       |                |          |      |       |     |   |   |   |   |   |         |   |      |         |                  |
|                    |                                 |                        |             |                                |      |           |       |                |          |      |       |     |   |   |   |   |   |         |   |      |         |                  |
|                    |                                 |                        |             |                                |      |           |       |                |          |      |       |     |   |   |   |   |   |         |   |      |         |                  |
|                    |                                 |                        |             |                                |      |           |       |                |          |      |       |     |   |   |   |   |   |         |   |      |         |                  |
|                    |                                 |                        |             |                                |      |           |       |                |          |      |       |     |   |   |   |   |   |         |   |      |         | =                |
|                    |                                 |                        |             |                                |      |           |       |                |          |      |       |     |   |   |   |   |   |         |   |      |         |                  |
|                    |                                 |                        |             |                                |      |           |       |                |          |      |       |     |   |   |   |   |   |         |   |      |         |                  |
|                    |                                 |                        |             |                                |      |           |       |                |          |      |       |     |   |   |   |   |   |         |   |      |         |                  |
|                    |                                 |                        |             |                                |      |           |       |                |          |      |       |     |   |   |   |   |   |         |   |      |         |                  |
|                    |                                 |                        |             |                                |      |           |       |                |          |      |       |     |   |   |   |   |   |         |   |      |         |                  |
|                    |                                 |                        |             |                                |      |           |       |                |          |      |       |     |   |   |   |   |   |         |   |      |         |                  |
|                    |                                 |                        |             |                                |      |           |       |                |          |      |       |     |   |   |   |   |   |         |   |      |         |                  |
|                    |                                 |                        |             |                                |      |           |       |                |          |      |       |     |   |   |   |   |   |         |   |      |         |                  |
|                    |                                 |                        |             |                                |      |           |       |                |          |      |       |     |   |   |   |   |   |         |   |      |         |                  |
|                    |                                 |                        |             |                                |      |           |       |                |          |      |       |     |   |   |   |   |   |         |   |      |         |                  |
|                    |                                 |                        |             |                                |      |           |       |                |          |      |       |     |   |   |   |   |   |         |   |      |         |                  |
|                    |                                 |                        |             |                                |      |           |       |                |          |      |       |     |   |   |   |   |   |         |   |      |         |                  |
|                    |                                 |                        |             |                                |      |           |       |                |          |      |       |     |   |   |   |   |   |         |   |      |         |                  |
|                    |                                 |                        |             |                                |      |           |       |                |          |      |       |     |   |   |   |   |   |         |   |      |         |                  |
|                    |                                 |                        |             |                                |      |           |       |                |          |      |       |     |   |   |   |   |   |         |   |      |         |                  |
|                    |                                 |                        |             |                                |      |           |       |                |          |      |       |     |   |   |   |   |   |         |   |      |         |                  |
|                    |                                 |                        |             |                                |      |           |       |                |          |      |       |     |   |   |   |   |   |         |   |      |         |                  |
|                    |                                 |                        |             |                                |      |           |       |                |          |      |       |     |   |   |   |   |   |         |   |      |         |                  |
|                    |                                 |                        |             |                                |      |           |       |                |          |      |       |     |   |   |   |   |   |         |   |      |         |                  |
|                    |                                 |                        |             |                                |      |           |       |                |          |      |       |     |   |   |   |   |   |         |   |      |         |                  |
|                    |                                 |                        |             |                                |      |           |       |                |          |      |       |     |   |   |   |   |   |         |   |      |         |                  |
|                    |                                 |                        |             | _                              |      |           |       |                |          |      |       |     |   |   |   |   |   |         |   |      |         |                  |
|                    |                                 |                        |             |                                |      |           |       |                |          |      |       |     |   |   |   |   |   |         |   |      |         |                  |
|                    |                                 |                        |             |                                |      |           |       |                |          |      |       |     |   |   |   |   |   |         |   |      |         |                  |
|                    |                                 |                        |             |                                |      |           |       |                |          |      |       |     |   |   |   |   |   |         |   |      |         |                  |
| ) M Fo             | oglio1 🔶                        |                        |             |                                |      |           |       |                |          |      |       |     |   |   |   |   |   |         |   |      |         |                  |
| 1/1                |                                 |                        |             |                                |      |           |       |                | Predefi  | nito |       |     |   |   |   |   |   | Somma=0 | 1 |      |         | +                |
|                    |                                 | ej/                    | 0           | <u>}</u>                       | !    | 10        |       | ۷              |          |      |       |     |   |   |   |   |   |         |   | IT 🔺 | 😼 🔃 🔹 🐔 | 09:40<br>23/04/2 |

#### **ERRORI**

| ERRORE  | SIGNIFICATI                                                                                                    |
|---------|----------------------------------------------------------------------------------------------------|
| ###     | Cella troppo piccola rispetto al contenuto                                                                                                    |
| #NOME?  | Non è stato possibile risolvere un identificatore; ad esempio,<br>riferimento non valido, nome area non valido, intestazione di<br>colonna/riga non trovata, macro non trovata, separatore decimali<br>non corretto, add-in non trovato. |
| #VALORE | La formula ha prodotto un valore che non corrisponde alla<br>definizione oppure una cella a cui fa riferimento la formula<br>contiene testo al posto di un numero                                                                        |
| 509     | Operatore mancante; ad esempio, "=2(3+4) * ", dove manca<br>l'operatore tra "2" e "(".                                                                                                    |
| 501     | Un carattere in una formula non è valido                                                                                                    |

https://help.libreoffice.org/Calc/Error\_Codes\_in\_Calc/it

## EXCEL/CALC Test di funzionalità

I fogli e le celle Formattazione delle celle Numerazione Automatica I riferimenti Formule Base (somma)

## EXCEL/CALC I fogli e le celle

Una cella di un foglio di calcolo è l'entità minima di gestione. Ogni cella viene indicata attraverso due coordinate la riga e la colonna.

Es. A1 B2 D9.

Celle consecutive si indicano con i :

A7:A21 indica tutte le celle da A7 a A27.

A1:D4 indica il quadrato A1:A4, B1:B4, C1:C4 e D1:D4

Ogni cella ha delle proprietà che possiamo raggruppare in

- Formattazione che indica come apparirà.
- La categoria che indica il tipo di dato in essa contenuto (numerico, testo data).
- Proprietà di protezione della cella

## EXCEL/CALC I fogli e le celle

Un foglio di lavoro (o semplicemente foglio) è una collezione di celle, la sua dimensione dipende dai limiti imposti da software e comunque in relazione alla memoria a disposizione.

Un documento è una collezione di fogli di lavoro.

All'interno di un singolo foglio le celle si indicando con le loro coordinate locali (A1, B4).

Per indirizzare una cella di un altro foglio all'interno dello stesso documento si indica l'indirizzamento in questo modo: Nomefoglio!Cella

Esempio:

Foglio1!D13

Foglio3!A6

Numero totale di righe e1.048.576 righe per 16.384colonne in un foglio di lavorocolonne

# Le formule

Una formula è un operazione di vario tipo, logica, matematica, stastistica etc che può essere inserita all'interno di una cella.

In essa si possono inserire numeri, simboli, riferimenti, operazioni matematiche o funzioni già predefinite

Una formula è preceduta dal simbolo di =

Semplici formule

=1+3

=A1+3

=A1+C4-B3

=SOMMA(A1,B9,C13)

#### Completamento automatico delle celle

Un foglio di calcolo è in grado di riconoscere sequenze numeriche con progressioni specifiche o date, e assistere l'utente della creazione della sequenza stessa.

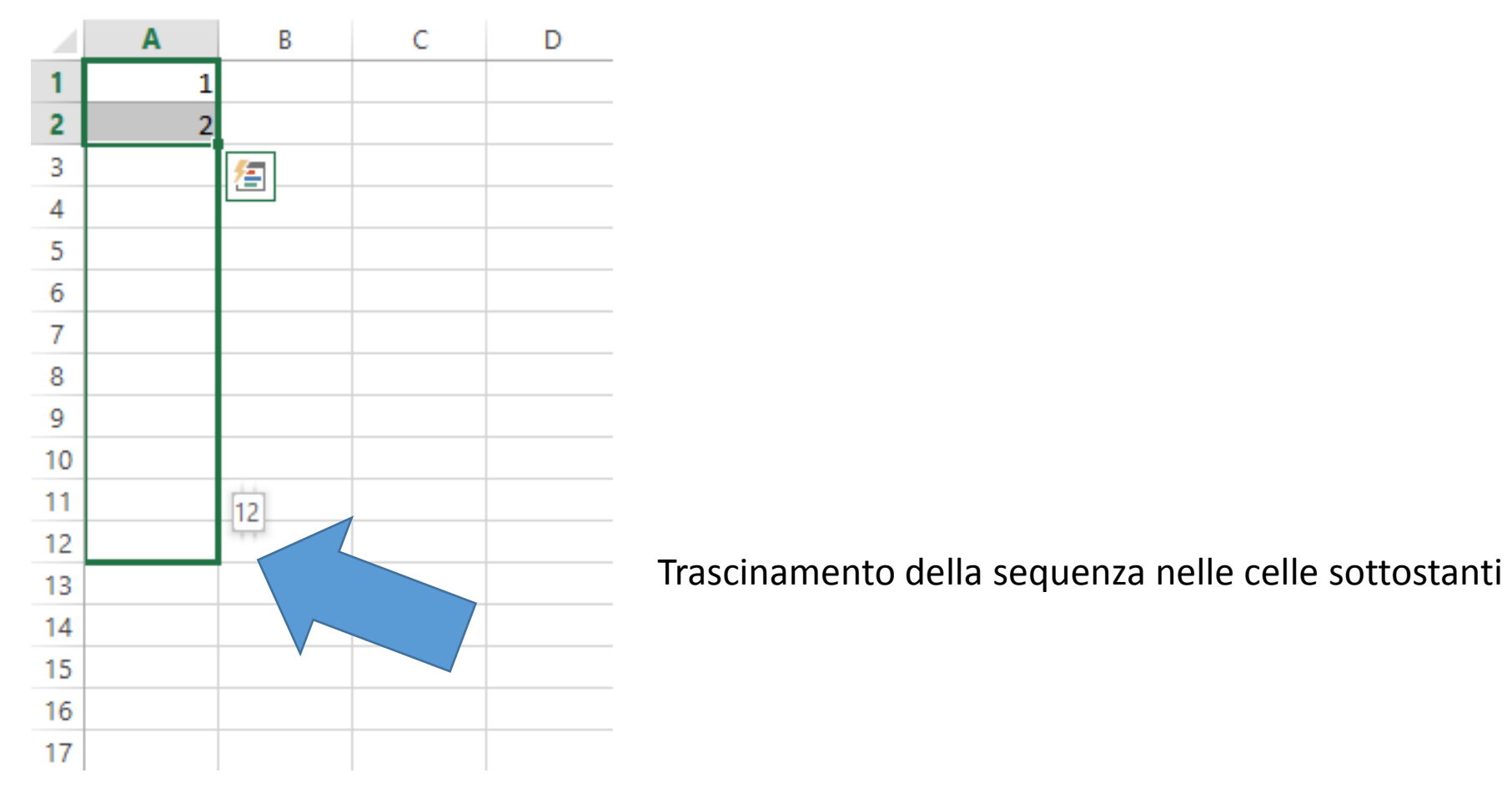

#### Calcolo del giorno della settimana

Si può stabilire il giorno della settimana relativo a qualsiasi data successiva al 15-10-1582 anche mediante l'applicazione di questa formula:

x = N + (q)(N - 1) : 4 - (q)(N - 1) : 100 + (q)(N - 1) : 400 + t

dove N è l'anno relativo alla data che interessa, (q)(N - 1) : 4, (q)(N - 1) : 100 e (q)(N - 1) : 400 sono la parte intera dei quozienti delle tre divisioni di (N - 1) rispettivamente per 4, per 100 e per 400 e t rappresenta la *data annuale* del giorno considerato, ovvero il numero di giorni trascorsi dall'inizio dell'anno fino al giorno stesso (compreso).

Una volta calcolato x, occorrerà trovare il resto della divisione

x:7,

che ci darà il giorno della settimana secondo la seguente tabella:

|                | TABELLA APPLICATIVA DELLE FORMULE |
|----------------|-----------------------------------|
| resto di x : 7 | giorno della settimana            |
| 0              | sabato                            |
| 1              | domenica                          |
| 2              | lunedì                            |
| 3              | martedì                           |
| 4              | mercoledì                         |
| 5              | giovedì                           |
| 6              | venerdì                           |

## Calcolo giorno della settimana

|   | А          | В          | С |
|---|------------|------------|---|
| 1 | 01/12/1978 | 01/01/1978 |   |
| 2 | Ν          | 1978       |   |
| 3 | q(N-1):4   | 494        |   |
| 4 | q(N-1):100 | 19         |   |
| 5 | q(N-1):400 | 4          |   |
| 6 | t          | 335        |   |
| 7 |            | 2792,0     |   |
| 8 |            | 6,0        |   |
| 9 |            |            |   |

#### FUNZIONI PIU' COMUNI

SOMMA (sommiamo le età e calcoliamo l'età media) MEDIA (calcoliamo l'età media direttamente) FREQUENZA (dividiamo le età per classi) (NB Ctrl+Shift+Invio) CONTA.SE (quante persone hanno lo stesso nome) SOMMA.SE (sommiamo solo le età minori di 30) CASUALE.TRA (scegliamo un numero casuale) INDICE (scegliamo un nome a caso) SE(II valore di una cella dipende da una condizione)

| ID | NOME      | COGNOME  | M/F | ANNO DI NASCITA | ESAME | SALA | ETA | DATA APPUNTAMENTO | COSTO |       |
|----|-----------|----------|-----|-----------------|-------|------|-----|-------------------|-------|-------|
| 1  | ANNA      | NAPOLI   | F   | 03/11/1972      | RX    | А    | 45  | 23/01/2017        | €     | 30,00 |
| 2  | FRANCESCO | MILANO   | Μ   | 10/05/1977      | RX    | В    | 40  | 26/01/2017        | €     | 43,00 |
| 3  | LUISA     | GENOVA   | F   | 17/12/1977      | RX    | В    | 40  | 23/01/2017        | €     | 54,00 |
| 4  | GIOVANNA  | ROMA     | F   | 19/06/1965      | RX    | А    | 52  | 16/01/2017        | €     | 25,00 |
| 5  | LUCA      | BARONE   | Μ   | 11/08/1982      | PET   | С    | 35  | 12/01/2017        | €     | 40,00 |
| 6  | GIORGIO   | MARCHESE | Μ   | 21/09/1961      | RM    | D    | 56  | 14/01/2017        | €     | 32,00 |
| 7  | ANDREA    | PRINCIPE | Μ   | 08/07/2006      | RM    | D    | 11  | 31/01/2017        | €     | 43,00 |
| 8  | CARLO     | CONTE    | Μ   | 16/01/2009      | RX    | А    | 8   | 19/01/2017        | €     | 53,00 |
| 9  | MARIA     | CORTESE  | F   | 26/07/2001      | PET   | С    | 16  | 24/01/2017        | €     | 34,00 |
| 10 | LIVIA     | SETARO   | F   | 26/07/2011      | PET   | С    | 6   | 24/01/2017        | €     | 43,00 |

### Esempi di funzioni

- =INDICE(G\$1:G\$4;CASUALE.TRA(1;4))
- =CASUALE.TRA(DATA(1910;1;1);DATA(2017;12;15))
- =CONTA.SE(Foglio2!B\$1:B\$5;Foglio1!B3)